# Paiement de l'IS

Les sociétés soumises au paiement de l'IS sont celles ayant pour contexte fiscal :

- BIC IS,
- BIC filiale intégrée,
- BIC tête de groupe.

Pour rappel, l'IS se déclare tous les ans et quatre acomptes doivent être versés :

- 1er acompte : le 15 mars,
- Deuxième acompte : le 15 juin,
- Troisième acompte : le 15 septembre,
- Quatrième acompte : le 15 décembre.

Ces dates et cette répartition sont applicables aux exercices « standards », commençant le 1er janvier et se terminant le 31 décembre. Pour les exercices « décalés » et/ou d'une durée différente à 12 mois, les dates d'acomptes et de liquidation seront calculées automatiquement.

#### Créer une déclaration

1. Sélectionnez le menu Déclarations > EDI PAIEMENT > IS- Impôt sur les sociétés

Cliquez sur le bouton **<Nouvelle>**.

| 6 | Déclaration > IS - Impôt sur les sociétés |           |           |             |              |           |  |
|---|-------------------------------------------|-----------|-----------|-------------|--------------|-----------|--|
| _ | + Nouvelle                                | Supprimer |           |             |              |           |  |
|   | Description                               | Echeance  | Millesime | Date Valida | Avancement 1 | Suivi EDI |  |
| ☆ |                                           |           |           |             |              |           |  |
| 6 |                                           |           |           |             |              |           |  |
| Å |                                           |           |           |             |              |           |  |
| ŝ |                                           |           |           |             |              |           |  |

2. Sélectionnez **Acompte** dans le champs **Type de déclaration**.

En fonction de la date du jour et des précédentes déclarations envoyées, l'**[Echéance]** est sélectionnée et non modifiable.

| Déclaration IS    | <i>∠</i> * <b>×</b>          |
|-------------------|------------------------------|
| Description:      | Liquidation IS du 15/05/2022 |
| Echéance:         | 15/05/2022                   |
| Du:               | 01/01/2021                   |
| Au:               | 31/12/2021                   |
| Télétransmission: |                              |
| Type déclaration: | Liquidation                  |
| Compte 1:         | Liquidation<br>Acompte       |
| Compte 2:         |                              |
| Compte 3:         | •                            |
|                   | ✓ Ok × Annuler               |

3. Dans la zone **[Paiements]**, sélectionnez un ou plusieurs comptes bancaires (maximum 3) à utiliser pour le paiement de l'acompte.

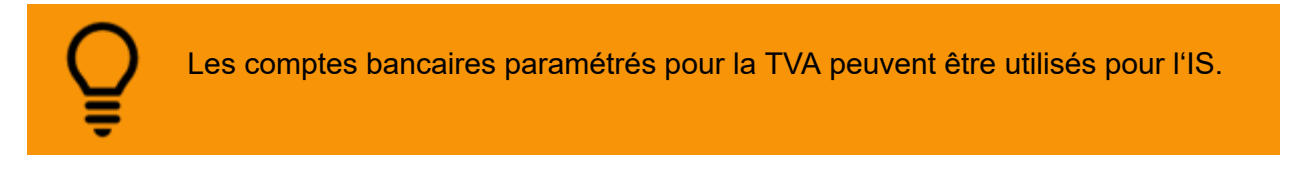

4. Cliquez sur **<Ok>** pour sauvegarder.

La déclaration apparaît dans la liste, à l'état **[Préparation]**. En partie droite, le formulaire de saisie apparaît également (sur 3 pages) :

| Nurveile       Supprimer         Description       Echeance       Millesime       Date Valida       Avancement       SuiVi EDI         1       Acompte IS       15/03/2021       Millesime P       Préparation       Image: Compte IS       100.95       Image: Compte IS       FORMULARE DISTINCT - ADE AU CALCUL D'ACOMPTE IS         1       Acompte IS       15/03/2021       Millesime P       Préparation       Image: Compte IS       FORMULARE DISTINCT - ADE AU CALCUL D'ACOMPTE IS         1       Acompte IS       15/03/2021       Millesime P       Préparation       Image: Compte IS       FORMULARE DISTINCT - ADE AU CALCUL D'ACOMPTE IS         1       Acompte IS       15/03/2021       Millesime P       Préparation       Image: Compte IS       Image: Compte IS       FORMULARE DISTINCT - ADE AU CALCUL D'ACOMPTE IS         1       Acompte IS       15/03/2021       Millesime P       Préparation       Image: Compte IS       Image: Compte IS                                                                                                    |                              |
|----------------------------------------------------------------------------------------------------|------------------------------|
| Description       Echeance       Millesime       Date Valida       Avancement       Suivi EDI         1       Acompte IS       15/03/2021       Millésime P       Préparation                                                                                                    |                              |
| 1       Acompte IS                                                                                                    |                              |
|                                                                                                    |                              |
|                                                                                                    |                              |
| Image: Control intervention     Image: Control intervention     Image: Control intervention       Image: Control intervention     Image: Control intervention     Image: Control intervention       Image: Control intervention     Image: Control intervention     Image: Control intervention       Image: Control intervention     Image: Control intervention     Image: Control intervention       Image: Control intervention     Image: Control intervention     Image: Control intervention       Image: Control intervention     Image: Control intervention     Image: Control intervention       Image: Control intervention     Image: Control intervention     Image: Control intervention       Image: Control intervention     Image: Control intervention     Image: Control intervention       Image: Control intervention     Image: Control intervention     Image: Control intervention       Image: Control intervention     Image: Control intervention     Image: Control intervention       Image: Control intervention     Image: Control intervention     Image: Control intervention       Image: Control intervention     Image: Control intervention     Image: Control intervention       Image: Control intervention     Image: Control intervention     Image: Control intervention       Image: Control intervention     Image: Control intervention     Image: Control intervention       Image: Control intervention     Image: Control intervention     Image: Control                                                                                                    |                              |
|                                                                                                    | NONTANT                      |
|                                                                                                    |                              |
| Image: Image:                      |                              |
| Image: Section of the section of the section of t               |                              |
| Image: State State                |                              |
| Image: Image:                             |                              |
| Image: Second Second               |                              |
| Control on a strategies of the second second s   |                              |
| Image: Second second second               | MONTANT                      |
| Image: Section of the section of the section of t               |                              |
| Image: Control and Control and Contro               |                              |
| 10     Services service     1       11     Services services     1       12     Services services     1       13     Services services     1       14     Services services     1       15     Services services     1       16     Services services     1       17     Services services     1       18     Services services     1       19     Services services     1       10     Services services     1       10     Services services     1       10     Services services     1                                                                                                    |                              |
|                                                                                                    |                              |
|                                                                                                    |                              |
| 100         The state any particular of a light of a light of a lig                              |                              |
| 14 Strate Spatial - you State Accession (State Spatial - you State Accession (State Spatial - you State Accession (State Spatial - you State Accession (State Spatial - you State Accession (State Accession (S | 1                            |
|                                                                                                    | UDITANT                      |
|                                                                                                    | ter (1), in over 14 - out (1 |
| Datal du novient d'acompté des carétalistics                                                                                                    |                              |

5. Saisissez le formulaire, avec à minima, le champ **A06** (Montant d'acompte dIS dû ligne A04+/-A05).

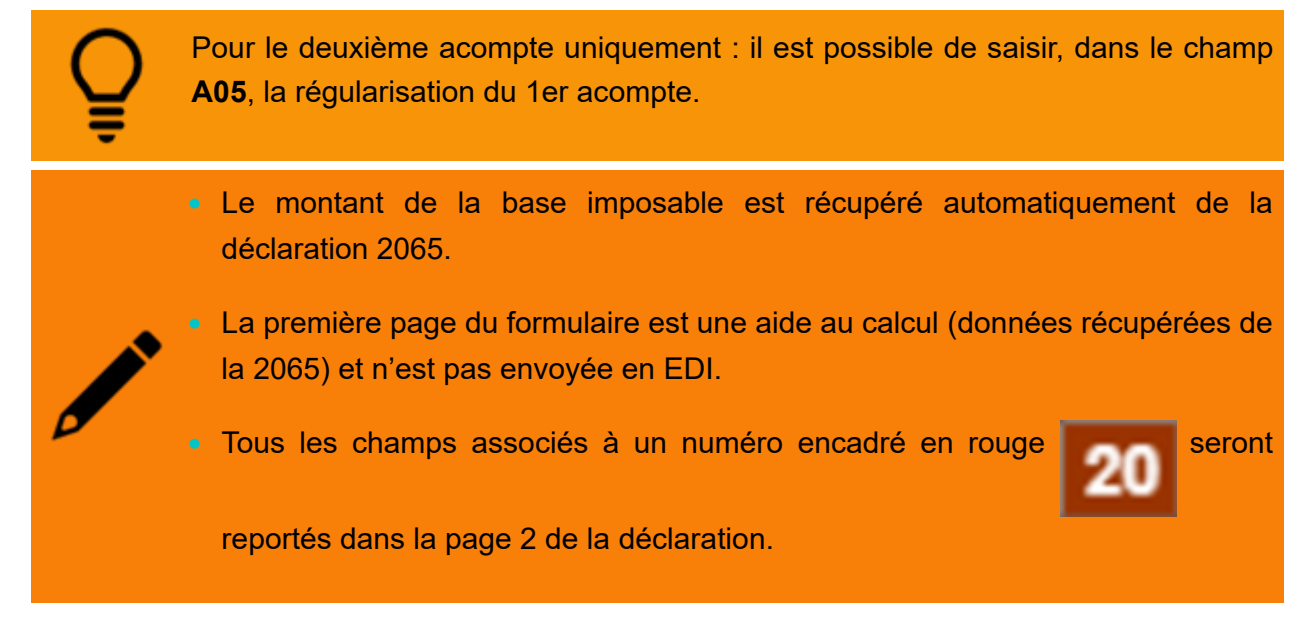

- 6. Cliquez sur **<Appliquer>** pour sauvegarder les saisies.
- 7. Sur la page 2, il est possible de sélectionner une taxe pour laquelle la société a un paiement excédentaire, afin de financer une partie de l'IS.

Seule une taxe ayant une date d'échéance antérieure au 1er du mois de l'acompte peut être utilisée.

8. Si une taxe a été sélectionnée, saisir la [Date de l'échéance] ainsi que le [Montant à imputer].

| Palement du relevé d'acompte par «<br>Contribution visée :<br>X TS<br>TVA<br>TVS<br>Pas d'imputation | Imputation »<br>Date de l'échéance | 01/02/2021 🛗               | Montant à Imputer | 250    |
|----------------------------------------------------------------------------------------------------|------------------------------------|----------------------------|-------------------|--------|
|                                                                                                    | Montant de l'impo                  | osition à payer après impl | utation : 34      | 58 188 |

9. La 3ème page présente l'identification et le paiement de la déclaration.

Si concerné, saisir une date de cession/cessation.

Enfin, si besoin, modifiez le(s) montant(s) au niveau du mandat SEPA.

| PAIEMENT :           |             |                             |                        |                    |
|----------------------|-------------|-----------------------------|------------------------|--------------------|
| Télérèglement SEPA : |             |                             |                        |                    |
|                      |             | Total à payer :             | 58188                  |                    |
|                      |             | Référence SEPA              |                        |                    |
| Compte bancaire      | BIC         | IBAN                        | Montant<br>prélèvement | Référence paiement |
| BNP                  | BNPAFRPPXXX | FR7630004026770001017341586 | 58 188                 | IS1-032021-2571    |
|                      |             |                             |                        |                    |
|                      |             |                             |                        |                    |
|                      |             |                             |                        |                    |
|                      |             |                             |                        |                    |

10. Lorsque la déclaration est terminée, cliquez sur < Envoyer>.

| Ô | Déclaration > IS - Impôt sur les sociétés                         | Acompte     | IS N°1 du 15/03/2021 |                    |                             |                        |                    |
|---|-------------------------------------------------------------------|-------------|----------------------|--------------------|-----------------------------|------------------------|--------------------|
| _ | + Nouvelle   🗧 Supprimer                                          | Déclaration | 🙂 Aucune anomalie    | détectée Envoi EDI |                             |                        |                    |
| e | Description Echeance Millesime Date Valida Avancement 1 Suivi EDI | < з         | ▼ >   Ø Ø            | 174.64% 💌   📿      | ⊜ ≟ ≪ ◄                     |                        |                    |
| ☆ | 1 Acompte IS 15/03/2021 Millésime P Préparation                   |             | PAIEMENT :           |                    |                             |                        |                    |
| 2 |                                                                   |             | Téléréglement SEPA : |                    |                             |                        |                    |
| % |                                                                   |             |                      |                    | Total à paver :             | 58188                  |                    |
| ٩ |                                                                   |             | Compte bancaire      | BIC                | Référence SEPA<br>IBAN      | Montant<br>prélévement | Référence palement |
|   |                                                                   | 4           | BNP                  | BNPAFRPPXXX        | FR7630004026770001017341586 | 58 188                 | IS1-032021-2571    |
|   |                                                                   |             |                      |                    |                             |                        |                    |
|   |                                                                   |             |                      |                    |                             |                        |                    |

11. Cliquez sur **<Oui>** lorsque le message de confirmation suivant apparaît :

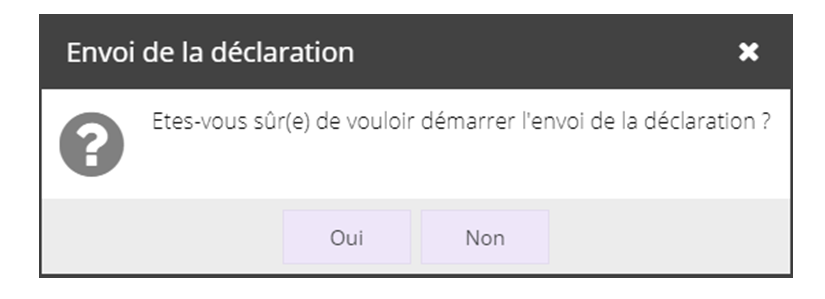

#### Créer une liquidation

La liquidation a lieu une fois par an, au 15 mai. Elle permet le paiement du solde de l'année précédente, que ce soit un reste dû ou un excédant à rembourser.

1. Sélectionnez le menu Déclarations > EDI PAIEMENT > IS- Impôt sur les sociétés.

Cliquez sur le bouton **<Nouvelle>**.

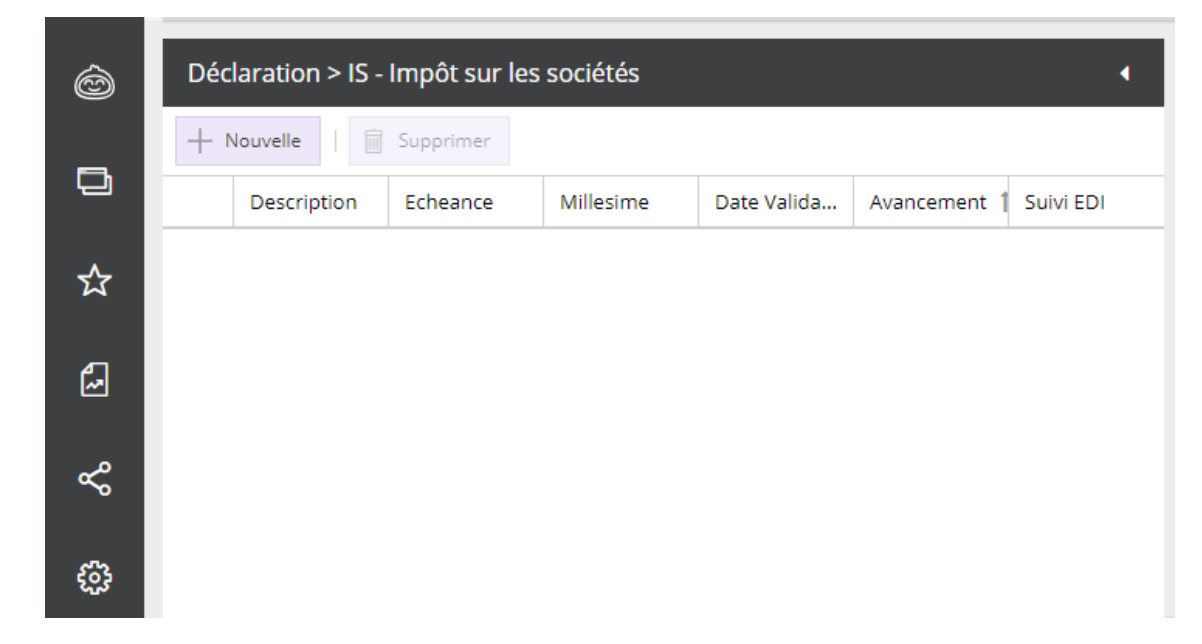

2. Sélectionnez Liquidation dans le champs Type déclaration.

L'échéance ainsi que la période sont déjà renseignées et non modifiables.

| Déclaration IS    | 2 ×                          |
|-------------------|------------------------------|
| Description:      | Liquidation IS du 15/05/2022 |
| Echéance:         | 15/05/2022                   |
| Du:               | 01/01/2021                   |
| Au:               | 31/12/2021                   |
| Télétransmission: |                              |
| Type déclaration: | Liquidation 💌                |
| - E Paiements     |                              |
| Compte 1: BNP     | •                            |
| Compte 2:         | •                            |
| Compte 3:         | ~                            |
|                   |                              |
|                   | ✓ Ok × Annuler               |

3. Dans la zone **[Paiements]**, sélectionnez un ou plusieurs comptes bancaires (maximum 3) à utiliser pour la liquidation.

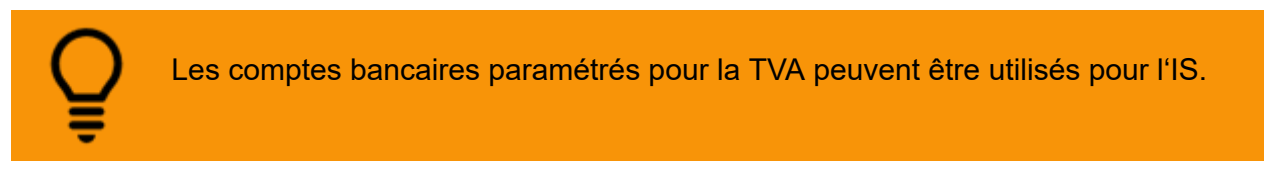

4. Cliquez sur **<Ok>** pour sauvegarder.

La déclaration apparaît dans la liste, à l'état **[Préparation]**. En partie droite, le formulaire de saisie apparaît également (sur 3 pages) :

| Ô | Déclaration > IS - Impôt sur les sociétés      | • | Liquidation IS du 15 | 5/05/2022                                               |                                |            |                              |   |
|---|------------------------------------------------|---|----------------------|---------------------------------------------------------|--------------------------------|------------|------------------------------|---|
|   | + Nouvelle   🗐 Supprimer                       | r | Déclaration 😊 Auco   | cune anomalie détectée Envoi EDI                        |                                |            |                              |   |
|   | Description Echeance Millesime Date Valida     |   | < 1 - >              | 𝒫 🔎 205.03 ♀ ▾   C   ⊖ 🛓 🗠 ▾                            |                                |            |                              |   |
| ~ | 1 Liquidation 15/05/2022 Millésime P           | F |                      |                                                         |                                |            |                              |   |
| м | 2 Acompte IS 15/06/2021 Millésime P 28/09/2022 | т | SAF                  | RL QAMBBICIRRS                                          |                                |            | Liquidation IS du 15/05/2022 | 2 |
| 0 | 3 Acompte IS 15/03/2021 Millésime P 28/09/2022 | т |                      | edi-palement                                            |                                |            | 2572                         |   |
| 2 |                                                |   |                      | IMPOT SUR LES SOCIETES                                  | Liberté · Egalité · Fraternité |            |                              |   |
| ~ |                                                |   |                      | ET CONTRIBUTIONS ASSIMILEES                             | REPUBLIQUE FRANÇAISE           |            |                              |   |
| Ŭ |                                                |   |                      |                                                         |                                |            |                              |   |
|   |                                                |   |                      | Chiffre d'affaires : 260 000 000                        |                                |            |                              |   |
|   |                                                |   |                      | I - IS Brut                                             | Base                           | Taux       | Montant                      |   |
|   |                                                |   |                      | I-A Impôt sur les Sociétés dû au titre de l'exercice    | 9.4                            |            | 405                          |   |
|   |                                                |   |                      | IA01 Impôt sur les sociétés (au taux normal à 33,1/3 %) | 20                             | 33,1/3 %   | 102                          |   |
|   |                                                |   |                      | 1402 Impot sur les societes (au taux normal à 31%)      | 37                             | 31,00%     | 140                          |   |
|   |                                                |   |                      | LARI Impôt sur les societés (au taux normal à 27.5 %)   | 30                             | 28,00%     | 140                          |   |
|   |                                                |   |                      | Lanz Impôtisur los sociétés (au taux normal à 26,5 %)   | 37 0                           | 21,00%     | 170                          |   |
|   |                                                |   |                      | LA04 Impôt our les cosiétés (au toux réduit)            | 03                             | 20,00%     | 104                          |   |
|   |                                                |   |                      | Lans Impôt sur les societes (au taux reduit)            | <u> </u>                       | 10,00%     | 105 4 001                    |   |
|   |                                                |   |                      | 1-A06 Autre impôt à taux particulier                    |                                |            | 106 0                        |   |
|   |                                                |   |                      | 1-A07                                                   |                                | Total IS E | Irut 15 4 091                |   |
|   |                                                |   |                      | II - Créances                                           |                                |            | Montant                      |   |

5. Saisissez, si besoin, les champs de la première page.

• Sur la ligne **II-B01** : la valeur saisie dans le champ **35** doit être supérieure ou égale à la valeur saisie dans le champ **40**,

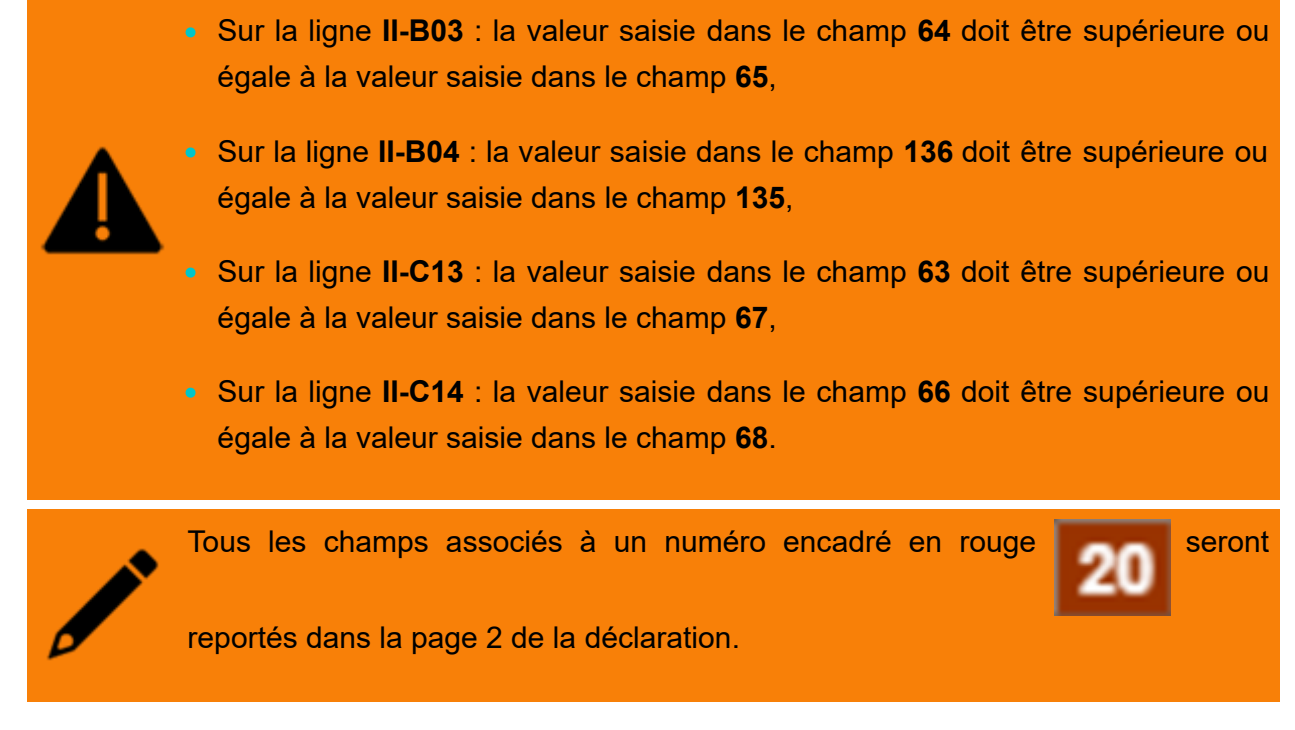

- Saisissez, si besoin, les champs de la deuxième page.
- 7. Toujours sur la deuxième page, deux possibilités :
  - Soit la liquidation est un solde dû et dans ce cas, il est possible de sélectionner une autre taxe en excédent afin de financer toute ou partie de cette liquidation.

| Sei<br>liqu | ule une taxe ayant une date d'éo<br>idation peut être utilisée.                                                                                         | chéance anté                    | érieure au 1er                        | du mois de | e la |
|-------------|----------------------------------------------------------------------------------------------------|---------------------------------|---------------------------------------|------------|------|
|             | Montant à payer (case 05 - case 10)                                                                                                    | 11                              | 3 591                                 |            |      |
|             | Paiement du relevé de solde par « Imputation ». Si vous souhaitez utiliser u<br>contributions assimilées complétez les cases ci-dessous (TVA, TS, TVS). | n trop versé d'une autre taxe p | oour acquitter le montant d' IS et de | IS .       |      |
|             | 131 Contribution visée : TS TVA<br>TVA<br>TVS<br>Pas d'imputation                                                                                       | 132 05/04/202 🛗                 | Montant à Imputer 133                 | 200        |      |
|             | Montant à payer après imputation d'une autre taxe (case 11 - Montant à imp                                                                              | uter) 134                       | 3 391                                 |            |      |
|             |                                                                                                    |                                 |                                       |            |      |

 Soit la liquidation est un excédent et dans ce cas, il est possible d'utiliser ce montant afin de financer une autre taxe.

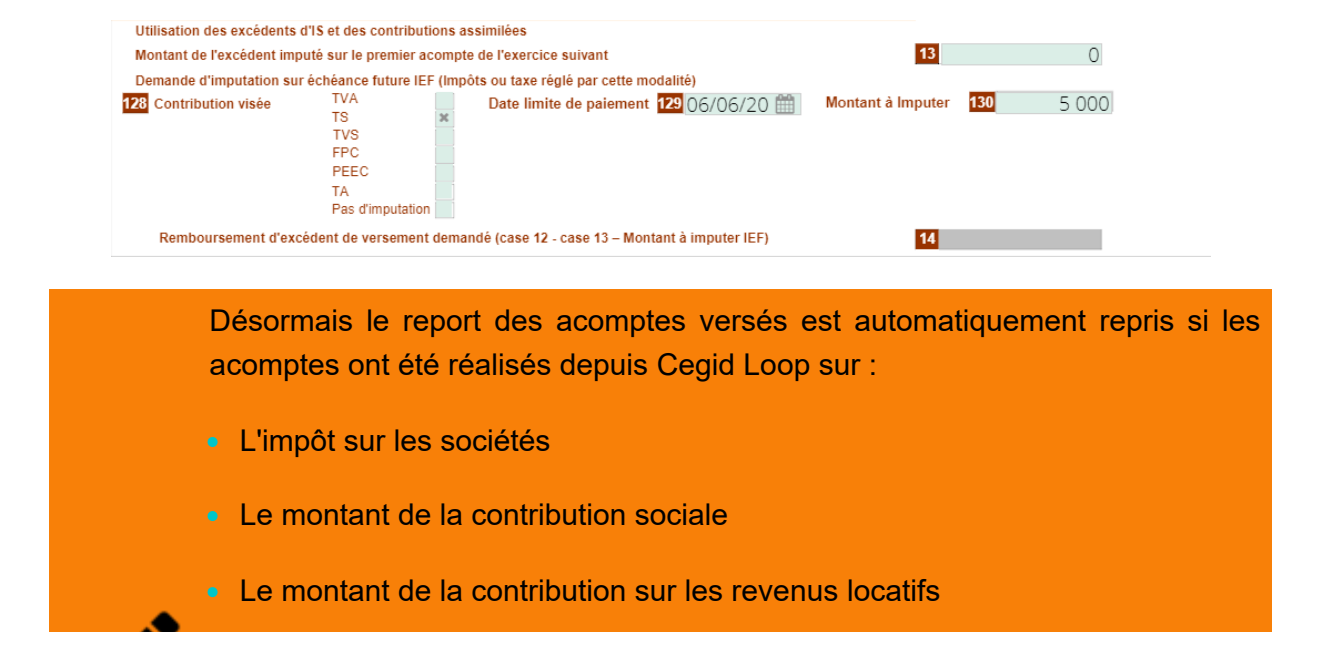

| II-D - Aco        | ote de l'exercice                                                                                                    |
|-------------------|----------------------------------------------------------------------------------------------------|
| II-D01            | Versements effectués (acomptes etiou soldes) moins remboursements délà obtenus                                         |
| II-D02            | L'IS à payer (119 - 69) est reporté en case 01 / L'excédent d'IS ( ligne II-001 - ligne II-C22) est reporté en case 06 |
| II-E – Donn       | es utiles au calcul des acomptes de l'exercice suivant                                                                 |
| 1-601             | Montant d'impôt exclu du calcul des acomptes IS 38 0                                                                   |
| III - Monta       | de la contribution sociale sur ITS (CSB – art. 235 ter ZC) Base taux Montant                                           |
| II-A01            | Montant de la CSB sur FIS 123 0 3,30% 36                                                                               |
| II-A02            | Crédits d'impôt étrangers, autres que sur valeurs mobilières 19 0                                                      |
| II-A03            | Montant de la Contribution Sociale sur l'15 due au titre de l'exercice (36 - 19) 124                                   |
| II-A04            | Versements effectués (acomptes etiou soldes) moins remboursements déjà obtenus                                         |
| II-A05            | Le solde de CSB à payer (124 - 125) est reporté en Ligne 03 – L'excédent de CSB (125 - 124) est reporté a la case 08   |
| IV - Monta        | de la contribution annuelle sur les revenus locatifs (CRL) Montant                                                     |
| IV-A01            | Montant du chiffre d'affaire soumis à la contribution annuelle sur les Revenus Locatifs 126                            |
| IV-A02            | Montant de la contribution annuelle sur les Revenus Locatifs (126 x 2,5 %) 37                                          |
| IV-A03            | Versements effectués (acomptes et/ou soldes) moins remboursements déjà obtenus 927 🔿 🕩                                 |
| IV-A04            | Le solde de CRL à payer (37 - 127) est reporté en case 04 – L'excédent de CRL (127 - 37) est reporté en case 09        |
| RE                | APITULATIF DES ELEMENTS DECLARES DIS ET DES CONTRIBUTIONS ASSIMILEES                                                   |
|                   | Montant restant à payer Excédents constatés                                                                            |
| Lo dótail act dia | popible op aliquant aur la flàcha                                                                                      |
| Le detail est dis | ponible en cliquant sur la lièche.                                                                                     |
|                   |                                                                                                    |
|                   |                                                                                                    |

8. La 3ème page présente l'identification et le paiement de la déclaration.

Si concerné, saisir une date de cession/cessation.

Enfin, si besoin, modifier le(s) montant(s) au niveau du mandat SEPA.

| PAIEMENT :<br>Télérèglement SEPA : |             |                             |                        |                    |
|------------------------------------|-------------|-----------------------------|------------------------|--------------------|
|                                    |             | Total à payer :             | 3391                   |                    |
|                                    |             | Référence SEPA              |                        |                    |
| Compte bancaire                    | BIC         | IBAN                        | Montant<br>prélèvement | Référence paiement |
| BNP                                | BNPAFRPPXXX | FR7630004026770001017341586 | 3 391                  | IS1-052022-2572    |
|                                    |             |                             |                        |                    |
|                                    |             |                             |                        |                    |
|                                    |             |                             |                        |                    |

9. Lorsque la déclaration est terminée, cliquer sur < Envoyer>.0

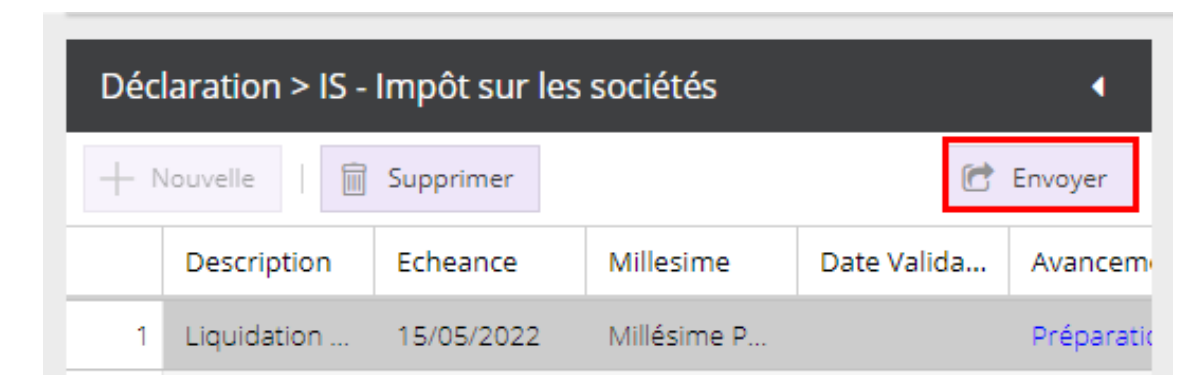

10. Cliquer sur **<Oui>** lorsque le message de confirmation suivant apparaît :

| Envoi de la déclaration 🛛 🗙                                      |  |     |     |  |  |  |
|------------------------------------------------------------------|--|-----|-----|--|--|--|
| Etes-vous sûr(e) de vouloir démarrer l'envoi de la déclaration ? |  |     |     |  |  |  |
|                                                                  |  | Oui | Non |  |  |  |

### Créer une demande de remboursement

Ce type de demande s'effectue en cas de créance ou de crédit d'impôt.

1. Sélectionnez le menu Déclarations > EDI Paiement > IS-Impôt sur les sociétés

Cliquez sur le bouton **<Nouvelle>**.

| Ô        | Déclaration > IS - I | mpôt sur les | sociétés  |             |              |           | 4 |
|----------|----------------------|--------------|-----------|-------------|--------------|-----------|---|
| <b>–</b> | + Nouvelle           | Supprimer    |           |             |              |           |   |
|          | Description          | Echeance     | Millesime | Date Valida | Avancement 1 | Suivi EDI |   |
| ☆        |                      |              |           |             |              |           |   |
| 5        |                      |              |           |             |              |           |   |
| Å        |                      |              |           |             |              |           |   |
| ÷        |                      |              |           |             |              |           |   |

2. Sélectionnez **Demande de remboursement** dans le champ **Type déclaration**.

La période est déjà renseignée et non modifiable.

| Déclaration IS    | 2                               | ×    |
|-------------------|---------------------------------|------|
| Description:      | Demande de remboursement IS N°1 |      |
| Echéance:         |                                 |      |
| Du:               | 01/01/2021                      |      |
| Au:               | 31/12/2021                      |      |
| Télétransmission: | V                               |      |
| Type déclaration: | Demande de remboursement        | -    |
| Paiements         |                                 |      |
| Compte 1: BNP     | 4                               | r    |
| Compte 2:         |                                 | r    |
| Compte 3:         | •                               | ,    |
|                   |                                 |      |
|                   | 🗸 Ok 🗙 Annu                     | uler |

3. Dans la zone **[Paiements]**, sélectionnez un ou plusieurs comptes bancaires (maximum 3) à utiliser pour la liquidation.

4. La déclaration apparaît dans la liste, à l'état **[Préparation]**. En partie droite, le formulaire de saisie apparaît également (sur 3 pages) :

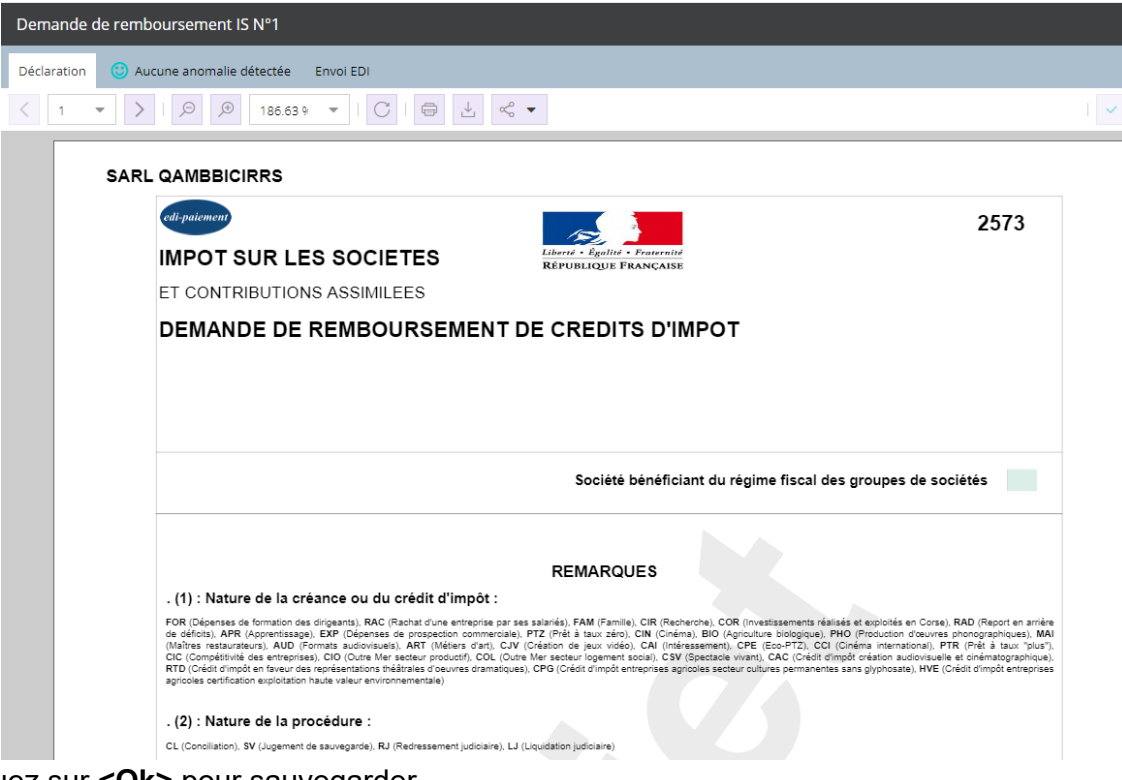

Cliquez sur **<Ok>** pour sauvegarder.

5. Dans le formulaire, cliquer sur < Remboursement créances>.

| La lenere sulvante apparait | La | fenêtre | suivante | apparaît : |
|-----------------------------|----|---------|----------|------------|
|-----------------------------|----|---------|----------|------------|

| Fiche de saisie                      |                                 |          |                                         | ×                                                                                      |  |
|--------------------------------------|---------------------------------|----------|-----------------------------------------|----------------------------------------------------------------------------------------|--|
| DEMANDE DE REMBOURSEMENT DE CREANCES |                                 |          |                                         |                                                                                        |  |
|                                      |                                 |          |                                         |                                                                                        |  |
|                                      |                                 |          | 144                                     | ⋈         I         0         sur 0         I         I         I         I         II |  |
| Nature créance                       |                                 | -        | Année d'origine                         | <u> </u>                                                                               |  |
| Montant de l'interêt légal           |                                 | 0.00     | Montant du remboursement demandé        | 0.0                                                                                    |  |
|                                      |                                 |          | Motif de la demande                     |                                                                                        |  |
| A compléter exclusivement en c       | as de demande formulée          |          |                                         |                                                                                        |  |
| suite à l'ouverture de conciliatio   | n ou d'une procédure collective |          | Demande d'imputation sur échéance futur | e                                                                                      |  |
| Nature de la procédure               |                                 | -        | Typologie                               | ~                                                                                      |  |
| Date d'ouverture                     |                                 | <u> </u> | Date de l'échéance                      | <u> </u>                                                                               |  |
|                                      |                                 |          | Montant à utiliser                      | 0.0                                                                                    |  |

6. Cliquez sur <+> puis renseigner le formulaire.

Ajoutez autant de créances que nécessaire.

- 7. Si nécessaire, ajouter des cessions de créances et des transferts de créances en page 2.
- 8. La 3ème page présente l'identification et le paiement de la déclaration.

Si concerné, saisir une date de cession/cessation.

9. Lorsque la déclaration est terminée, cliquez sur < Envoyer>.

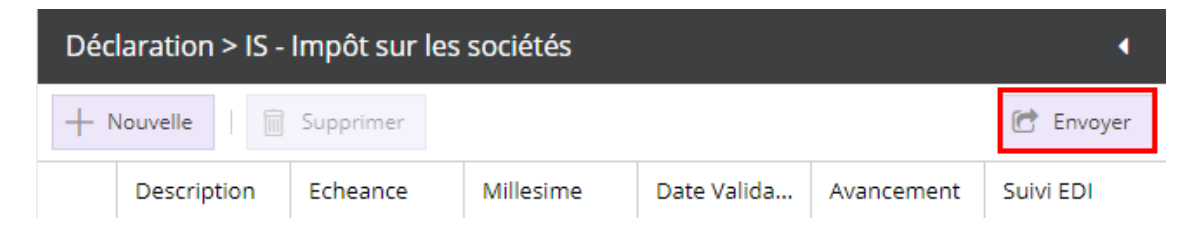

10. Cliquez sur **<Oui>** lorsque le message de confirmation suivant apparaît :

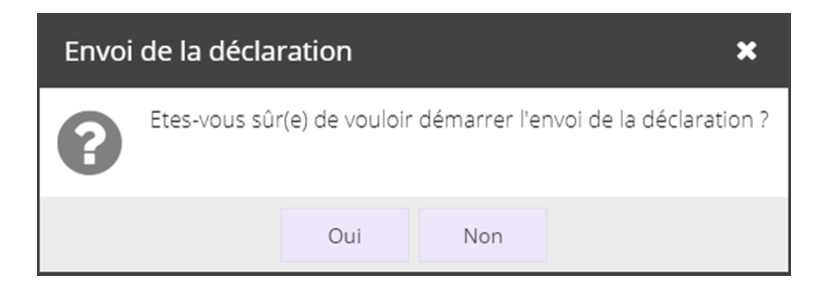

## Annuler une déclaration

Vous souhaitez annuler une déclaration, consultez la **fiche technique**.